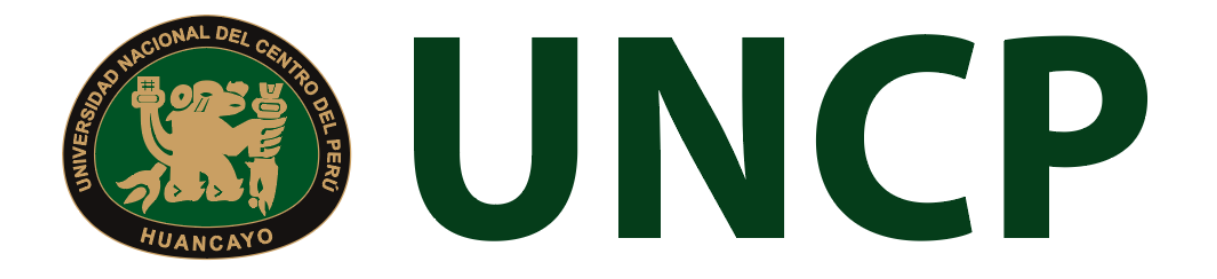

Manual de Usuario

# Sistema de Gestión Docente

# Contenido

Rol de Docente

| 1.  | Ingreso al Sistema3          |    |  |  |  |  |
|-----|------------------------------|----|--|--|--|--|
| 2.  | Recuperación de Contraseña3  |    |  |  |  |  |
| 3.  | Menú Principal               | .4 |  |  |  |  |
| 4.  | Dashboard Inicial            | .5 |  |  |  |  |
| 5.  | Horario de Clases            | .5 |  |  |  |  |
| 6.  | Curso                        | .6 |  |  |  |  |
| 6   | 1. Gestionar                 | .6 |  |  |  |  |
| 7.  | Recursos Digitales           | .7 |  |  |  |  |
| 8.  | Solicitud de Sílabos         | .7 |  |  |  |  |
| 8   | 1. Registrar / Ir al Sílabo  | .7 |  |  |  |  |
| 9.  | Solicitud de Informes        | .7 |  |  |  |  |
| 10. | Encuestas                    | .8 |  |  |  |  |
| 11. | Carga No lectiva             | .8 |  |  |  |  |
|     | 11.1. Nueva Carga no Lectiva | .8 |  |  |  |  |
|     | 11.1.1. Horario              | .9 |  |  |  |  |
| 12. | Clases Virtuales             | 10 |  |  |  |  |

## Manual de Usuario del Sistema De Gestión Docente

#### Rol de Docente

#### 1. Ingreso al Sistema

Para acceder al sistema, el docente deberá ingresar sus credenciales (usuario y contraseña) en los campos correspondientes. Luego de ello deberán seleccionar la opción 'Ingresar'.

|          | <u>_</u> |
|----------|----------|
|          |          |
| <u> </u> |          |
| NGRESAR  |          |
|          |          |
| 1        |          |
|          |          |

El sistema automáticamente identificará el rol asignado al usuario y le mostrará el menú optimizado para realizar sus funciones.

#### 2. Recuperación de Contraseña

En caso el usuario haya olvidado su contraseña, podrá realizar la recuperación de esta mediante la opción '¿Olvidaste tu contraseña?'.

| ENTE                              |                                            |
|-----------------------------------|--------------------------------------------|
| ico registrada abajo<br>ntraseña. | para                                       |
|                                   | M                                          |
|                                   |                                            |
|                                   | ENTE<br>ico registrada abajo<br>intraseña. |

Una vez seleccionada dicha opción, el sistema redireccionará a la página de "Recuperar contraseña". En dicha página el sistema solicitará al usuario su correo electrónico con el que está registrado en el sistema. Luego de ello, recibirá un correo para poder realizar la recuperación de su contraseña.

| Crear Contraseña                                                                         |
|------------------------------------------------------------------------------------------|
| Por favor da click al siguiente botón para poder establecer tu contraseña en el sistema. |
| Continuar                                                                                |

En dicho correo deberá seleccionar la opción 'Continuar', la cual redireccionará al formulario de recuperación de contraseña. Una vez ingresados los datos solicitados en el formulario, el usuario deberá seleccionar la opción confirmar y su contraseña será cambiada.

| ٢ |
|---|
|   |
| ٢ |
|   |
|   |

#### 3. Menú Principal

Una vez dentro del sistema, el docente podrá visualizar las funciones que se le hayan asignado de acuerdo con su rol.

#### Vista principal:

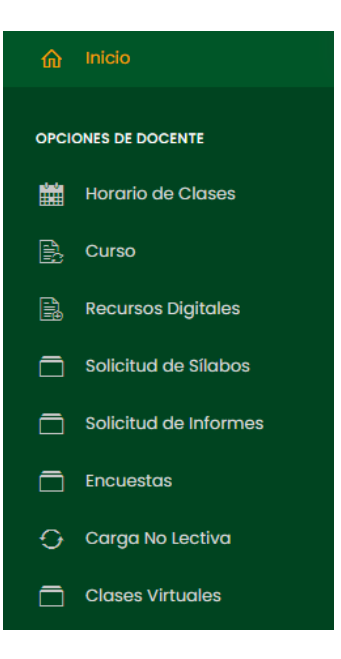

## 4. Dashboard Inicial

El rol de docente podrá visualizar accesos directos a información del sistema en el menú mostrado en el panel del lado izquierdo.

| 🚳 UNCP                 |
|------------------------|
|                        |
| OPCIONES DE DOCENTE    |
| Horario de Clases      |
| 🖳 Curso                |
| Recursos Digitales     |
| 🗖 Solicitud de Silabos |
| Solicitud de Informes  |
| Encuestas              |
| 🗘 Carga No Lectiva     |
| Clases Virtuales       |
|                        |

#### 5. Horario de Clases

Horario de Sesiones de Aprendizaje

En esta sección el docente visualizará el horario de sesiones de aprendizaje, estará compuesto por todas las sesiones asignadas.

| <    | > hoy                                                 | > hoy AGO 3 - 9, 2020 |           |        |         |        |         |
|------|-------------------------------------------------------|-----------------------|-----------|--------|---------|--------|---------|
|      | Lunes                                                 | Martes                | Miércoles | Jueves | Viernes | Sábado | Domingo |
| 7am  | • 7AM - 9AM<br>DCEE18-<br>DERECHO PENAL I             |                       |           |        |         |        |         |
| 8am  | (PARTE GENERAL)<br>(1)<br>AULA B204 -<br>SEGUNDO PISO |                       |           |        |         |        |         |
| 9am  |                                                       |                       |           |        |         |        |         |
| 10am |                                                       |                       |           |        |         |        |         |
| 11am |                                                       |                       |           |        |         |        |         |
| 12pm |                                                       |                       |           |        |         |        |         |
| maí  |                                                       |                       |           |        |         |        |         |
|      |                                                       |                       |           |        |         |        |         |
| 2pm  |                                                       |                       |           |        |         |        |         |
| 3pm  |                                                       | • 3PM - 5PM           |           |        |         |        |         |

Para ver el detalle de una sesión se deberá hacer clic en el recuadro que aparece disponible en el horario.

## 6. Curso

En este apartado, el docente visualizará un listado de cursos. Contará con la posibilidad de filtrar mediante el periodo académico o bajo un búsqueda específica si fuera el caso.

| Listado de Cursos |                                    |      |                                    |       |           |             |  |  |
|-------------------|------------------------------------|------|------------------------------------|-------|-----------|-------------|--|--|
| Periodo Académico |                                    |      |                                    |       |           |             |  |  |
| 2021-2            | ✓ ,O Buscar                        |      |                                    |       |           |             |  |  |
|                   |                                    |      |                                    |       |           |             |  |  |
| Código            | Curso                              | Área | Programa de Estudios               | Ciclo | Condición | Opciones    |  |  |
| 072C              | VIBRACIONES DE MAQUINAS            |      | CARR. PROF. DE INGENIERIA MECANICA | VII   | General   | 龄 Gestionar |  |  |
| EIOB              | PROYECTO DE ADQUISICION DE ACTIVOS |      | CARR. PROF. DE INGENIERIA MECANICA | х     | General   | 翁 Gestionar |  |  |

#### 6.1. Gestionar

Al presionar el botón **Gestionar**, el docente ingresará a una sección que mostrará como esta compuesto el curso. Al inicio se mostrará la configuración de este.

| 1) Configuración       |                   |                        |                 |        |
|------------------------|-------------------|------------------------|-----------------|--------|
| Horas de Teoría        | Horas de Práctica |                        | Horas Seminario |        |
| 4                      | 2                 |                        | 0               |        |
| Horas Virtuales        |                   | Total de Horas         |                 |        |
| 0                      |                   | 6                      |                 |        |
| Unidades:              |                   | Docente Responsable:   |                 |        |
| Componente de l unidad | ~                 | ENCISO VARGAS FERNANDO |                 | $\sim$ |

También observará el contenido en los sílabos definidos.

Sílabo

| + UNIDAD 1 | ď        |
|------------|----------|
|            |          |
|            | Semana 0 |

#### Y las evaluaciones correspondientes.

Evaluaciones

| Evaluación | Semana          | Peso                  | Gestión |         |
|------------|-----------------|-----------------------|---------|---------|
|            | Ningún dato dis | ponible en esta tabla |         |         |
|            |                 |                       |         | « < > » |

## 7. Recursos Digitales

En este apartado el docente visualizará un listado de documentos que estará compuesto por el título, tipo, fecha de subida, clasificador y carrera.

| Listado de documentos |      |             |                                      |         |          |  |  |
|-----------------------|------|-------------|--------------------------------------|---------|----------|--|--|
|                       |      |             |                                      |         |          |  |  |
| ,O Buscar             |      |             |                                      |         |          |  |  |
|                       |      |             |                                      |         |          |  |  |
| Título                | Тіро | Fec. Subida | Clasificador                         | Carrera | Opciones |  |  |
|                       |      |             | Ningún dato disponible en esta tablo |         |          |  |  |
|                       |      |             |                                      |         | « < > »  |  |  |

## 8. Solicitud de Sílabos

En este apartado el usuario visualizará un listado de solicitudes del periodo actual.

| Listado de Solicitudes del Periodo SEMESTRE 2020-I |                                               |                    |             |                      |           |                      |                    |  |
|----------------------------------------------------|-----------------------------------------------|--------------------|-------------|----------------------|-----------|----------------------|--------------------|--|
| D Buscar<br>*Solo se most                          | trarán los cursos el cual usted sea coordina  | idor.              |             |                      |           |                      |                    |  |
| Código                                             | Curso                                         | Plan de<br>Estudio | Solicitud   | Periodo<br>Académico | Estado    | Fec.<br>Presentación | Opciones           |  |
| DCEE30                                             | derecho penal IV (derecho penal<br>económico) | 2020-2             | Solicitud 1 | SEMESTRE 2020-I      | Pendiente |                      | 🖻 Registrar Silabo |  |

## 8.1. Registrar / Ir al Sílabo

En cuanto a la opción del listado, al presionar el botón "**registrar silabo**" o "**ir al silabo**", se mostrará una ventana emergente en la cual se deberá adjuntar el silabo. Al presionar el botón "**Guardar datos**" se finalizará dicha acción.

## 9. Solicitud de Informes

En este apartado visualizará informes de docente, para ello deberá adjuntar un documento presionando el botón **Buscar**, luego presionar **Subir Archivo**.

| Informes de Docente                                                                                  |                 |  |  |  |  |
|----------------------------------------------------------------------------------------------------|-----------------|--|--|--|--|
| SOLICITUD DE MEDIO CICLO Tipo de Solicitud : Por profesor Fecha de Entrega : 16/06/2022 - 10/07/2022 |                 |  |  |  |  |
| Informe de Docente                                                                                   |                 |  |  |  |  |
| Seleccione un archivo                                                                                | Buscar          |  |  |  |  |
|                                                                                                    | ↑ Subir Archivo |  |  |  |  |

#### 10. Encuestas

En esta sección del sistema, el docente visualizará un listado de encuestas generales.

Encuestas Generales

| Título | Fecha de Publicación | Fecha de Respuesta               | Opciones  |
|--------|----------------------|----------------------------------|-----------|
|        | Ning                 | ún dato disponible en esta tabla |           |
|        |                      |                                  | « << >> » |

## 11. Carga No lectiva

En este apartado, el usuario visualizará un listado de cargas no lectivas que se podrá filtrar mediante el tipo de carga.

| Listado de Ca | Listado de Cargas no Lectivas |               |                          |                          |           |  |  |  |  |
|---------------|-------------------------------|---------------|--------------------------|--------------------------|-----------|--|--|--|--|
| Tipo de Carga |                               |               |                          |                          |           |  |  |  |  |
| Todos         | $\sim$                        |               |                          | + Nueva Carga no Lectiva | 🛅 Horario |  |  |  |  |
|               |                               |               |                          |                          |           |  |  |  |  |
| Tipo          |                               | Denominación  | Horas                    | Opciones                 |           |  |  |  |  |
|               |                               | Ningún dato d | disponible en esta tabla |                          |           |  |  |  |  |

## 11.1. Nueva Carga no Lectiva

Para agregar una nueva carga no lectiva se tendrá que presionar el botón **Nueva Carga No Lectiva**, luego aparecerá una ventana emergente donde se deberá llenar los campos correspondientes. Para finalizar dicha acción se deberá hacer clic en "**Guardar**".

| Nueva Carga no l | .ectiva    |           |              | X          |
|------------------|------------|-----------|--------------|------------|
| Tipo de Carga*   |            |           |              |            |
| Investigación    |            |           |              | ~          |
| Denominación*    |            |           |              |            |
| Denominación     |            |           |              |            |
| Jbicación*       |            |           |              |            |
| Ubicación        |            |           |              | $\Diamond$ |
| Resolución*      | Minutos*   |           | Horas        |            |
| Resolución       | Minutos    | í         |              | (i)        |
| Fecha de Inicio* |            | Fecha c   | le Término*  |            |
| Fecha de Inicio  |            | Fecha     | a de Término |            |
| ¿Asociar curso?* | Curso Rela | cionado   |              |            |
|                  | Seleccior  | nar curso | )            | <b>x</b> ~ |
|                  |            |           |              |            |
|                  |            |           | Cerrar       | Guardar    |

## 11.1.1. Horario

En cuanto a las opciones del listado de cargas no lectivas, el usuario podrá editar los campos de la carga no lectiva creada anteriormente. Al presionar el botón el botón, aparecerá el horario en la cual se definirá el dia y las horas.

| Horario | Horario de Carga Académica No Lectiva |        |           |                   |         |        |         |   |  |  |  |
|---------|---------------------------------------|--------|-----------|-------------------|---------|--------|---------|---|--|--|--|
| <       | > hoy                                 |        |           | DIC 13 - 19, 2021 | hoy < > |        |         |   |  |  |  |
|         | Lunes                                 | Martes | Miércoles | Jueves            | Viernes | Sábado | Domingo |   |  |  |  |
| 7am     |                                       |        |           |                   |         |        |         |   |  |  |  |
|         |                                       |        |           |                   |         |        |         | l |  |  |  |
| 8am     |                                       |        |           |                   |         |        |         | l |  |  |  |
| 9am     |                                       |        |           |                   |         |        |         | l |  |  |  |
|         |                                       |        |           |                   |         |        |         | l |  |  |  |
| 10am    |                                       |        |           |                   |         |        |         |   |  |  |  |

## 12. Clases Virtuales

En esta opción del menú, el usuario visualizará un listado de clases virtuales que podrá filtrar mediante el periodo académico y bajo un rango de fechas.

| Clases virtuales                     |       |        |   |                    |     |            |   |
|--------------------------------------|-------|--------|---|--------------------|-----|------------|---|
| Periodo académico:                   |       |        |   |                    |     |            |   |
| 2022-1                               |       |        |   |                    |     |            | ~ |
| Fecha inicio:                        |       |        |   | Fecha fin:         |     |            |   |
| Seleccione fecha                     |       |        |   | E Seleccione fecha |     |            |   |
| Curso:                               |       |        |   | Sección:           |     |            |   |
| Todos                                |       |        | ~ |                    |     |            | ~ |
| Excel                                |       |        |   |                    |     |            |   |
| Curso                                | Grupo | Nombre |   | Inicio             | Fin | Asistencia |   |
| Ningún dato disponible en esta tabla |       |        |   |                    |     |            |   |